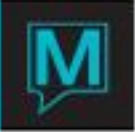

# Dynamic Packaging QRG Quick Reference Guide

Date: November 15

# Introduction

This Quick Reference Guide will explain the steps required to create and attach a Dynamic Packaging Template to any rate type in Maestro. It assumes that the reader has already created the rates required for use in the Dynamic Packaging Template and is therefore familiar with:

- The Maestro user Interface
- Posting Code creation
- Creating Daily rates, Night Audit Breakdown & Variable Packages
- Building non-room rates (e.g. Other Charges)
- Building Third Party Activities
- Building Spa Services
- Packaging on the Fly

Dynamic packaging templates allow management to attach an existing Spa service, Other Charge rate (i.e. a non-room rate) or third party activity rate to a room rate. The attached dynamic packaging template then posts during the night audit process in a similar way as a variable package.

Note that Package Reconciliation can be applied to the Other Charge used within a dynamic packaging template by configuring this option on the Other Charge rate Type. For further information please refer to the Dynamic Packaging Template QRG.

This guide will describe the 6 steps required to successfully implement Dynamic Packaging Templates:

- Set-up and Configuration
- Creating a Dynamic Package template
- Attaching a Dynamic Package template to a rate
- Booking a Dynamic Packaging template
- Reporting on un-booked items

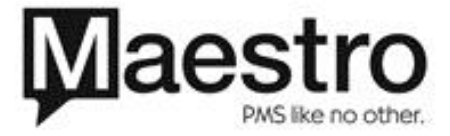

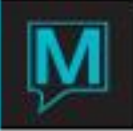

# Set-up and Configuration

In order to configure Dynamic Packaging Templates the system option to allow Dynamic Packaging must be activated.

## System Options

In order to activate Dynamic Packaging and Dynamic Packaging template a charge posting code needs to be created in Global Maintenance. This posting code will only be used by Maestro therefore Northwind recommend this start with a "Z" in order that it remains at the bottom of the posting code look-up list. The Description should be set to "Dynamic Package"

Once created log into Front Desk Maintenance select Setup | Front Desk Global

| 💐 Front Desk Global [nwind ] - Northwind Hotel |          |                           |   |
|------------------------------------------------|----------|---------------------------|---|
| Eile <u>W</u> indow <u>H</u> elp               |          |                           |   |
|                                                | 7 🐺 🚺    |                           | _ |
| Arrival Time                                   | 04:00pm  | Use Gender?               | N |
| Departure Time                                 | 12:00pm  | Use Tour Operator?        | Y |
| Rate Category                                  | OTHER    | Use Sharer?               | Y |
| Rate Type                                      | RACK     |                           | _ |
| Group Rate #Days                               | 5        | Use Suites?               | Y |
| Guest Type                                     | TRANS    | Display A/R Owing?        | N |
| Posting Code                                   | AFR      | Total of Incidental Only? | Y |
| Folio Template                                 | STANDARD | Select Number Of Rooms?   | N |
| Source Business                                |          |                           | _ |
| Def. Reg. Form                                 | REG_CARD | Sett Cd Bef Ckin          | Y |
| Def. Conf Form                                 | CONFIRM  | Ckin w/o All Rts          | Y |
| # Days Offset                                  |          | Chkin Part Stay           | Y |
| Cash Posting Cd                                | CA       | Disp Vacant rooms         | Y |
| Reservation#                                   | 1000     | Repeat Last               | Y |
| Availability Option (1/2)                      | 1        | No. of Guest              | N |
| Stats Number Dys                               | 45       | Man Other Chg             | Y |
| Assign Days Past                               | 31       | Chkin Without Rm          | Y |
| Asgn Days Future                               | 31       | Chkin Dirty Rm            | N |
| Redirect Template                              | STANDARD |                           |   |
| Dynamic Package Code                           | ZDP      |                           |   |
| Default Settlement For New Folios              | CASH     |                           |   |
| Default Credit                                 | NONE     |                           |   |
| NA Purge End Time                              | 08:00am  |                           |   |

In the Dynamic package code field look-up and select the posting code just created from the list. This posting code will be used to post the full package charge onto the Guest folio.

# Creating a Dynamic Packaging Template

Dynamic Packaging Templates are created in Front Desk Maintenance in Rates | Dynamic Packaging Template

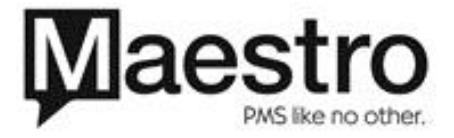

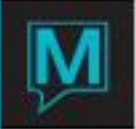

| 💐 Dynamic Package Templates [nwin               | 1 ] - Northwind Hotel | t -                 |                |          |            | - 🗆 🗙 |
|-------------------------------------------------|-----------------------|---------------------|----------------|----------|------------|-------|
| <u>File R</u> ecord <u>W</u> indow <u>H</u> elp |                       |                     |                |          |            |       |
|                                                 |                       |                     |                |          |            |       |
| Package Type WEEKEND                            |                       | Weekend Package     |                | _        |            |       |
| From Date 01/01/2008                            | 3                     | provincing a second |                |          |            |       |
| To Date 12/31/2009                              | ,                     |                     |                |          |            |       |
| Active Flag                                     |                       |                     |                |          |            |       |
|                                                 |                       |                     |                |          |            |       |
| Billing Frequency S                             |                       |                     |                |          |            |       |
| Web Booking N                                   |                       |                     |                |          |            |       |
|                                                 |                       |                     |                |          |            |       |
| Line Sr RateCt Rate Typ                         | F Day Day# P/R        | L PC Prn Type S     | Creen Supplier | S \$/%/R | Adj Amt/Rt | Qty   |
|                                                 | Y ALL P               | ADULTS F            | DRATEAVL       |          |            | 1     |
| 20 OC OTHER BREAKFST                            |                       | ADULIS P            | URATEAVL       | <u> </u> | 40.00      |       |
| 30 OC OTHER CHAMP                               |                       |                     | DRATEAVL 25004 |          | -10.00     |       |
| 40 AC ACT THEATER                               |                       | ADULTS P            | 2004           |          |            |       |
| 30 CV MASSAG SWEDISH                            |                       |                     |                | - F      |            |       |
|                                                 |                       |                     |                |          |            |       |
|                                                 |                       |                     |                |          |            |       |
|                                                 |                       |                     |                |          | I          |       |
|                                                 |                       |                     |                |          |            |       |
|                                                 |                       |                     |                |          |            |       |
|                                                 |                       |                     |                |          |            |       |
|                                                 |                       |                     |                |          |            |       |
|                                                 |                       |                     |                |          |            |       |
|                                                 |                       |                     |                |          |            |       |

In the Dynamic Packaging Template screen Other Charges, third party activities and Spa Services can be used. Alternatively a combination of all 3 rate types can be used on the same template. There is no limit to the number of other charges, Third party activities or Spa Service that can be used in the same template.

To create a new template press "F6" or the create icon on the toolbar. In the package rate field key in a name for this template – a maximum of 8 characters; Alphanumeric entries are accepted. A description of the package can be entered into the adjacent field – a maximum of 28 characters; Alphanumeric entries accepted.

The "from" and "to" dates specify the date range the template is valid. If a template is attached to a room rate and the template ends prior to the rate, then, the rate displayed on the quick availability chart will exclude the Dynamic Package Template.

The Active Flag activates the template. If set to an "N" and the template is attached to a room rate then the rate displayed on the Quick Availability chart will exclude the template. This provides management the ability to "turn off" the template without having to stop selling the rate.

Web Booking will allow this rate & attached template to be booked via the ResWave interface.

Adding items to the template is done in the main body of the screen. The following is a list of the fields and their use:

| Option    | Description/Action                     |
|-----------|----------------------------------------|
| Line      | Press "f6" to create a line number     |
| SR        | Identifies whether an Other Charge,    |
|           | Third Party Activity or Spa Service is |
|           | being attached. A look-up can be       |
|           | performed to select the appropriate    |
|           | source                                 |
| RateCt    | Perform a look-up to select the        |
|           | appropriate Rate Category – note       |
|           | that room is not a valid rate category |
| Rate Type | A look-up can be performed to select   |
|           | the correct rate type to use.          |

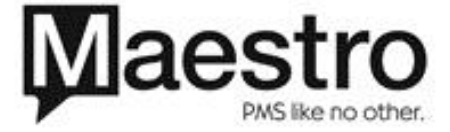

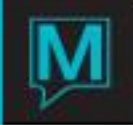

|                                                                                                    | If the rate cannot be located check<br>the correct rate category (RateCt)<br>has been selected.<br>The same rate type can be re-used<br>in the template providing the way it is<br>used differs. In the above example<br>the Breakfast component occurs<br>twice as breakfast is consumed on<br>all stay over days and on the day of<br>departure.<br>Where rates have multiple seasons<br>and the Dynamic Package template |
|----------------------------------------------------------------------------------------------------|----------------------------------------------------------------------------------------------------|
| F                                                                                                    | covers multiple rate seasons each<br>rate season should be added<br>If the item should be forced enter a<br>"y" or "N" if the item is not forced.<br>Forced items in a package require<br>that when a reservation is made<br>these items must be included and                                                                                                    |
| Day                                                                                                    | cannot be changed.<br>Non-forced items do not have to be<br>booked when a reservation is made<br>Day controls the occurrence of the<br>item in the template.                                                                                                    |
| Contraction of the second second sec | <ul> <li>Arr – The item occurs on the day of arrival only</li> <li>Dep – The item occurs on the day of departure only</li> <li>All – The item occurs on every stayover day. It does not occur on the day of arrival or departure</li> </ul>                                                                                                    |
|                                                                                                    | Day – The item occurs on the<br>specific day. This option is used in-<br>conjunction with the Day # field (see<br>below). Note that if Day is selected<br>and the Day # left blank this item<br>would occur on the ARRIVAL day                                                                                                    |
|                                                                                                    | Float – The item occurs at any point<br>during the guest stay. No specific<br>day is required for the item to occur                                                                                                    |
| Day #                                                                                                    | Where the "Day" option has been<br>selected in the day field this field<br>must be populated with relative day<br>of stay for the item to occur.                                                                                                    |

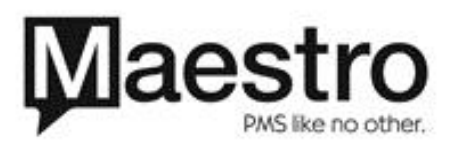

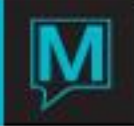

|                 | The arrival day is counted as day       |
|-----------------|-----------------------------------------|
|                 | zero.                                   |
|                 | In the above example the Theater        |
|                 | item occurs on a relative day of stay   |
|                 | of one which is the second day of the   |
|                 | of one which is the second day of the   |
| R/R             | guest s stay                            |
| P/R             | is the item to be assigned based on     |
|                 | the number of guests - per person or    |
|                 | is it per room.                         |
|                 |                                         |
|                 | In the above example 1 order of         |
|                 | champagne will be delivered to the      |
|                 | room only on the day of arrival         |
| P/C or Prn Type | If the item being added to the          |
|                 | template is based on the number of      |
|                 | people on the reservation then either   |
|                 | Maestro Person Categories or            |
|                 | property defined person categories      |
|                 | can be used                             |
|                 |                                         |
|                 | The hard-coded Maestro person           |
|                 | categories can be used to identify      |
|                 | the number of people by using the       |
|                 | P/C field                               |
|                 | r/C field.                              |
|                 | The person categories as defined by     |
|                 | your property can be used by using      |
|                 | the Dro Ture field                      |
|                 |                                         |
|                 | Note that only one person category      |
|                 | type should be used per item.           |
|                 | type should be used per item. A         |
|                 | times and he used on the server         |
|                 | types can be used on the same           |
|                 |                                         |
| Screen          | This will auto-populate and currently   |
|                 | cannot be changed                       |
| Supplier        | If a Third Party Activity is being used |
|                 | a look-up can be performed in order     |
|                 | to select the appropriate supplier.     |
|                 | This field cannot be modified if a      |
|                 | third party activity is not used.       |
|                 | M/hone Multiple seconding ( "O"         |
|                 | vvnere Multiple suppliers (see "S"      |
|                 | below) are required this will become    |
|                 | the default supplier to appear on the   |
|                 | booking screen.                         |
| S               | If multiple suppliers exist for the     |
|                 | same third party activity drill down to |
|                 | the package template item supplier      |
|                 | code screen. A look-up can be           |
|                 | performed to find the appropriate       |
|                 | supplier. Each supplier to be           |
|                 | included must be listed here            |
| \$/%/R          | A look-up can be performed in order     |
|                 | to select from the options in relation  |
|                 | to the amount the quest will be         |
|                 | to the amount the guest will be         |

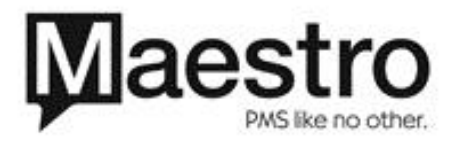

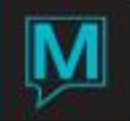

| Percent/Amount/Rate Flag [nwind ] - Northwind Hotel | charged for this item. The base cost<br>of the item is located in the daily rate<br>schedule for the Other charge, Third<br>Party Activity or Spa Service.         |
|-----------------------------------------------------|----------------------------------------------------------------------------------------------------|
|                                                     | This a mandatory field.                                                                                                    |
| R REPLACEMENT RATE                                  | The option selected here determines<br>what Maestro will do with the value<br>(or the blank) in the Adj Amt/Rt field.                                              |
|                                                     | P – Percentage Addition/Reduction.<br>Increase or decrease the rate that is<br>loaded in the Rate type or Spa<br>Service by a certain percentage                   |
|                                                     | D - \$ Value Addition/ Reduction.<br>Increase or decrease the amount the<br>guest will be charged for the item.                                                    |
|                                                     | R – Replacement rate. Replaces the rate that is loaded in the daily rate schedule                                                                                  |
|                                                     | If the rate loaded in the daily rate<br>schedule is to be used then option<br>'P' should be selected and the adj<br>amnt/rt field left blank.                      |
| Adj Amt/Rt                                          | The value entered here changes all<br>the values in the daily rate schedule<br>based on the selection made in the<br>\$/%/R field.                                 |
|                                                     | A positive number will increase the rate, while a negative number will decrease the rate if P or D is selected in the \$/%/R field.                                |
|                                                     | If R in the \$/%/R field is used and the<br>adj Amt/RT field is left blank Maestro<br>assumes the rate value should be<br>zero (i.e. the guest is not charged).    |
|                                                     | If an Other Charge is used which<br>includes Package Reconciliation the<br>amount keyed in the adj amt/Rt field<br>will not change the amount to be<br>reconciled. |
| Qty                                                 | Enter the quantity of the item to be charged.                                                                                                    |
|                                                     | This field works in conjunction with<br>the P/R field. The quantity assigned<br>is either per person on the<br>reservation or per room.                            |

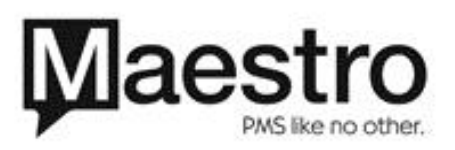

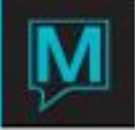

| Note if this field is left blank then the |
|-------------------------------------------|
| item will not be included on the          |
| Dynamic Package template                  |

Attaching Dynamic Package Templates

Once a Dynamic Packaging Template has been created it can be attached to one or multiple rates.

| 💐 Rate Types [nwind ] -                          | Northwind Hote                          |       |                        |    |                    | - 🗆 🛛 |
|--------------------------------------------------|-----------------------------------------|-------|------------------------|----|--------------------|-------|
| <u>File R</u> ecord <u>W</u> indow <u>V</u> alid | <u>Y</u> ield <u>T</u> ext <u>H</u> elp |       |                        |    |                    |       |
|                                                  | <u>8004</u>                             |       |                        |    |                    |       |
| Rate Category                                    | ROOM                                    | _     |                        |    |                    |       |
| Rate Type                                        | VVKENDPKG                               | Desc. | weekena pkg            |    |                    |       |
| From Date                                        | 10/07/2008                              |       | Taxt                   |    |                    |       |
| Number Of Dave                                   | 47                                      |       | Text                   |    |                    |       |
| # Dave Mie Max                                   | 2 000                                   |       | Rate Validation        |    |                    |       |
| Minimum Amount                                   | 2 999                                   |       | Valid Queet            |    | N                  |       |
| Maximum Amount                                   |                                         |       | Valid Company          |    | N                  |       |
|                                                  | 1                                       |       | Valid Group            |    | Ň                  |       |
|                                                  |                                         |       | ·                      |    |                    |       |
| Package Srce Cd                                  | ZPK                                     |       | Yield Controls         |    |                    |       |
| Service Category                                 |                                         |       |                        |    |                    |       |
| Service Package                                  |                                         |       | Yield Factor           |    | Y                  |       |
| Currency Code                                    |                                         |       | Manager Override       |    | N                  |       |
| Rate By Person                                   |                                         |       | Rate Group             |    |                    |       |
| Suppress Rate                                    | N                                       |       |                        |    |                    |       |
| Pay Commission                                   | Y                                       |       | Rates                  |    |                    |       |
| Days Commission                                  |                                         |       |                        |    |                    |       |
|                                                  |                                         |       | Day Rates              |    | N                  |       |
| Source Business                                  |                                         |       | Package Rates          |    | Y .                |       |
| SubSource Bus                                    |                                         |       | WK/MON/Hat Rates       |    | N                  |       |
| I Meal Plan                                      |                                         |       | Length of Stay Rates   |    | N                  |       |
| Billing Controls                                 |                                         |       | Associal Pky Templates |    | 1 M                |       |
|                                                  |                                         |       |                        |    |                    |       |
| Billing Frequency                                | V                                       |       |                        |    |                    |       |
| Breakdown Frequency                              | Ň                                       |       | Last Updated Bv        |    | NWIND              |       |
| N/A Package Breakdown                            | Ň                                       |       |                        | At | 09/11/2008 11:18ar | n     |
| Resort Fees                                      | N                                       |       |                        |    |                    |       |
| Package Reconciliation                           | N                                       |       |                        |    |                    |       |

In the Rate Type that the Dynamic Packaging Template should be associated with drill down on the Assocd Pkg Templates field located in the Rates section of this screen.

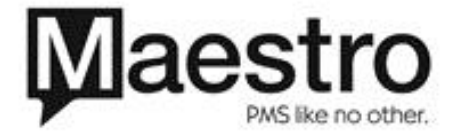

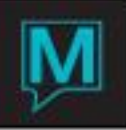

In the Associated Package Templates screen generate a line number via the create icon or by pressing F6 in the line field.

A look-up can be performed in the Pkg Typ field and Maestro will display a list of all the Dynamic Package Template that could be associated with this rate.

| 💐 Dynamic Pacl                   | 🛋 Dynamic Package Lookup [nwind ] - Northwind Hotel 🛛 💷 🔀 |                             |  |  |  |  |  |  |
|----------------------------------|-----------------------------------------------------------|-----------------------------|--|--|--|--|--|--|
| <u>File R</u> ecord <u>H</u> elp | File Record Help                                          |                             |  |  |  |  |  |  |
|                                  |                                                           |                             |  |  |  |  |  |  |
| Pkg Typ                          | From Date                                                 | Description                 |  |  |  |  |  |  |
| ROMANCE                          | 12/01/2007                                                | Romance Package             |  |  |  |  |  |  |
| ROMANCE                          | 10/06/2008                                                | Roamnce Package             |  |  |  |  |  |  |
| SPA                              | 11/01/2007                                                | Spa Package                 |  |  |  |  |  |  |
| SPA1                             | 03/01/2008                                                | Spa Massage Package         |  |  |  |  |  |  |
| SPA2                             | 07/07/2008                                                | SPA Massage (Test Template) |  |  |  |  |  |  |
| SPRING                           | 06/06/2008                                                |                             |  |  |  |  |  |  |
| TENN                             | 06/17/2008                                                | Tennessee Test              |  |  |  |  |  |  |
| TENN                             | 07/01/2008                                                | Tennessee Testing           |  |  |  |  |  |  |
| WEEKEND                          | 01/01/2008                                                | Weekend Package             |  |  |  |  |  |  |
|                                  |                                                           |                             |  |  |  |  |  |  |

Once the correct template has been located press enter or double left-click on the package type to select. Only one template can be attached per line, however, multiple templates can be attached to each rate. To attach another template move to the next line on the Associated Package Templates screen and perform a look-up and select the next template.

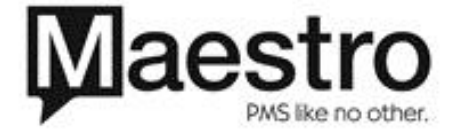

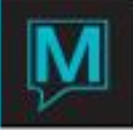

If there are multiple rate season the template should be attached to the relevant rate seasons.

Booking a Dynamic Packaging Rate

**Guest Reservation** 

To create a guest reservation using a Dynamic Packaging Template, start the reservation creation process as normal. At the Quick Availability Chart a rate that has a Dynamic Packaging Template attached is identified by a 'P' field indicator placed beside the first day rate value.

| 🗃 Quick Availability C | hart [stuart ] | Northwind Hotel               |                         |               |                                    | _ 🗆 🛛 |
|------------------------|----------------|-------------------------------|-------------------------|---------------|------------------------------------|-------|
| File Record Window Te  | xt Help        |                               |                         |               |                                    |       |
|                        |                |                               | 7 🐺 🌆                   |               |                                    |       |
| Reservation#           | 75512          |                               |                         | Arrival Date  | 02/01/2009                         |       |
| Guest Name             | McKechnie, S   | Stuart                        |                         | Number Night  | ts 3                               |       |
| Tour Operator          |                |                               |                         | Departure Dat | te 02/04/2009                      |       |
| Guest Type             | SPEC           |                               |                         | Res Occup.    | 2                                  |       |
| Company Name           |                |                               |                         | Directives    | 1 2                                |       |
|                        |                |                               |                         | Rooms To Bo   | ok 1                               |       |
| Group Name             |                |                               |                         | # Rooms Boo   | oked                               |       |
| Sharer Name            |                |                               |                         |               |                                    |       |
| # Of Rooms             | 1              | 2 ADULTS                      | CHILE                   |               | TEENS                              |       |
| Rates For 02/0         | 01/2009        | BAR T<br>BAR RATE<br>PER ROOM | LOS<br>LOS RA<br>PER RC | TE            | WKND T<br>WEEKEND RATE<br>PER ROOM |       |
| Bld RmType             | <u>#Rms</u>    |                               |                         |               |                                    |       |
| QL KM                  | 9              | 185.00                        |                         | 200.00        | 310.00 P                           |       |
| QL KO                  | 7              | 185.00                        |                         | 200.00        | 310.00 P                           |       |
| QL TTM                 | 12             | 185.00                        |                         | 200.00        | 310.00 P                           |       |
|                        | 16             | 185.00                        |                         | 200.00        | 310.00 P                           |       |
|                        | 9              | 210.00                        |                         | 200.00        | 360.00 P                           |       |
|                        | 4              | 210.00                        |                         | 200.00        |                                    |       |
|                        | 4              | 185.00                        |                         | 200.00        | 310.00 P                           |       |
|                        | 23             | 155.00                        |                         | 200.00        | 260.00                             |       |
|                        | 23             | 230.00                        |                         | 200.00        | 535.00 P                           |       |
| GENERAL INVENTO        | DRY            | <                             | RESER                   | /ATION        | >>                                 |       |

The rate value displayed includes all forced items in the Dynamic Package as well as the room rate value (including any yielded amounts) for the first day.

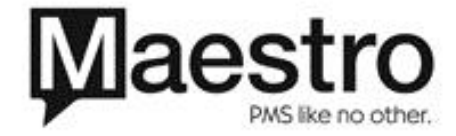

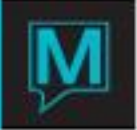

| File       Record       Window       Help         Image: Strain #       75512         Building       2L         Room Type Code       TTM         Room Rate       MKND         Image: Strain #       2/2         Strain #       2/2/2/2009         Image: Strain #       2/2/2/2009         Image: Strain #       2/2/2/2009                                                                                                    | 📾 Dyn    | amic   | Package De | etail      | [stuart ] - N | orthwind Hotel |                    |     |        | _ 0    | X        |
|----------------------------------------------------------------------------------------------------|----------|--------|------------|------------|---------------|----------------|--------------------|-----|--------|--------|----------|
| Image: Sr       Rate Cat       Rate Typ       Date       Description       Qty       Amount       F         1       ACC       TIM       D2/02/2009       7pm performance       2       110.00       Y         1       CC       MASSAG       SWEDISH       D2/02/2009       Pre-Theater Dinner       2       110.00       Y         1       DC       FOOD       PRETHDIN       D2/02/2009       Pre-Theater Dinner       2       140.00       N         2       OC       OTHER       BREAKFST       D2/02/2009       Breakfast       2       40.00       Y         3       OC       OTHER       BREAKFST       D2/02/2009       Breakfast       2       40.00       Y         4       OC       OTHER       BREAKFST       D2/04/2009       Breakfast       2       40.00       Y         4       OC       OTHER       BREAKFST       D2/04/2009       Breakfast       2       40.00       Y         4       OC       OTHER       BREAKFST       D2/04/2009       Breakfast       2       40.00       Y         4       OC       OTHER       BREAKFST       D2/04/2009       Breakfast       2       40.00       P                                                                                                    | File Re  | cord   | Window He  | lp         |               |                |                    |     |        |        |          |
| Reservation#       75512         Building       2L         Room Type Code       TTM         Room Rate       WKND         Line       Sr       Rate Cat         AC       ACT         THEATER       D2/02/2009         Zon Type Code       SWEDISH         D2/01/2009       Swedish Massage         1       OC         POOD       PRETHDIN         D2/02/2009       Pre-Theater Dinner         DC       ODD         PRETHDIN       D2/02/2009         Pre-Theater Dinner       2         DC       OTHER         BREAKFST       D2/02/2009         Pre-Theater Dinner       2         3       OC         OTHER       BREAKFST         D2/02/2009       Breakfast         D2       OC         OTHER       BREAKFST         D2/02/2009       Breakfast         D2       40.00         P       BREAKFST         D2/02/2009       Breakfast         DC       OTHER         BREAKFST       D2/02/2009         Breakfast       2         DC       DTHER         BRE                                                                                                    | ?        | 5      |            |            | ×n            |                |                    |     |        |        |          |
| Reservation #       75512         Building       2L         Room Type Code       TTM         Room Rate       WKND         1       AC         1       AC         1       AC         1       AC         1       AC         1       AC         1       AC         1       AC         1       CV         1       CV         1       CV         1       CV         1       CV         1       CV         1       CV         1       CV         1       CV         1       CV         1       CV         1       CV         1       CV         1       CV         1       CV         2       CO         1       DC         2       D2/02/2009         2       PRETHDIN         2       D2/02/2009         2       PRETHDIN         2       D2/02/2009         2       Preat/ast         2       Preat/ast                                                                                                    |          |        |            |            |               |                |                    |     |        |        |          |
| Building<br>Room Type Code         TIM           Room Type Code         TIM           Room Rate         WKND           1         AC           1         AC           ACT         THEATER           02/02/2009         Zpm performance           1         AC           1         AC           1         AC           1         AC           1         AC           1         AC           1         AC           1         AC           1         AC           1         AC           1         AC           1         AC           1         ACT           1         THEATER           1         DC           1         CV           1         DC           1         DC           1         DC           1         DC           1         DC           1         DC           1         DC           1         DC           1         DC           1         DC           1         DC                                                                                                    | Reserv   | ation# |            |            | 75512         |                |                    |     |        |        |          |
| Room Type Code         TTM           Room Rate         WKND           Line         Sr         Rate Cat         Rate Typ         Date         Description         Qty         Amount         F           1         AC         ACT         THEATER         D2/02/2009         7pm performance         2         110.00         Y           1         CV         MASSAG         SWEDISH         D2/01/2009         Swedish Massage         2         150.00         Y           1         OC         FOOD         PRETHDIN         D2/02/2009         Pre-Theater Dinner         2         40.00         Y           2         OC         OTHER         BREAKFST         D2/02/2009         Breakfast         2         40.00         Y           3         OC         OTHER         BREAKFST         D2/04/2009         Breakfast         2         40.00         Y           4         OC         OTHER         BREAKFST         D2/04/2009         Breakfast         2         40.00         Y                                                                                                    | Building | 3      |            | <u>P</u> L |               |                |                    |     |        |        |          |
| Room Rate         MKND           Line         Sr         Rate Cat         Rate Typ         Date         Description         Qty         Amount         F           1         AC         ACT         THEATER         D2/02/2009         7pm performance         2         110.00         Y           1         CC         MASSAG         SWEDISH         D2/01/2009         Swedish Massage         2         150.00         Y           1         OC         FOOD         PRETHDIN         D2/02/2009         Pre-Theater Dinner         2         140.00         N           2         OC         OTHER         BREAKFST         D2/02/2009         Breakfast         2         40.00         Y           3         OC         OTHER         BREAKFST         D2/02/2009         Breakfast         2         40.00         Y           4         OC         OTHER         BREAKFST         D2/04/2009         Breakfast         2         40.00         Y           4         OC         OTHER         BREAKFST         D2/04/2009         Breakfast         2         40.00         Y           4         OC         OTHER         BREAKFST         D2/04/2009         Breakfast         2 </td <td>Room '</td> <td>rype C</td> <td>Code</td> <td>TT</td> <td>M</td> <td></td> <td></td> <td></td> <td></td> <td></td> <td></td> | Room '   | rype C | Code       | TT         | M             |                |                    |     |        |        |          |
| Line         Sr         Rate Cat         Rate Typ         Date         Description         Qty         Amount         F           1         AC         ACT         THEATER         D2/02/2009         7pm performance         2         110.00         Y           1         CV         MASSAG         SWEDISH         D2/01/2009         Swedish Massage         2         110.00         Y           1         OC         FOOD         PRETHDIN         D2/02/2009         Pre-Theater Dinner         2         140.00         Y           2         OC         OTHER         BREAKFST         D2/02/2009         Breakfast         2         40.00         Y           3         OC         OTHER         BREAKFST         D2/03/2009         Breakfast         2         40.00         Y           4         OC         OTHER         BREAKFST         D2/04/2009         Breakfast         2         40.00         Y           4         OC         OTHER         BREAKFST         D2/04/2009         Breakfast         2         40.00         Y           4         OC         OTHER         BREAKFST         D2/04/2009         Breakfast         2         40.00         Y                                                                                                    | Room F   | Rate   |            | W          | (ND           |                |                    |     |        |        |          |
| Line         Sr         Rate Cat         Rate Typ         Date         Description         Qty         Amount         F           1         AC         ACT         THEATER         D2/02/2009         7pm performance         2         110.00         Y           1         CV         MASSAG         SWEDISH         D2/02/2009         7pm performance         2         110.00         Y           1         OC         FOOD         PRETHIDIN         D2/02/2009         Pre-Theater Dinner         2         140.00         Y           2         OC         OTHER         BREAKFST         D2/02/2009         Breakfast         2         40.00         Y           3         OC         OTHER         BREAKFST         D2/03/2009         Breakfast         2         40.00         Y           4         OC         OTHER         BREAKFST         D2/04/2009         Breakfast         2         40.00         Y           4         OC         OTHER         BREAKFST         D2/04/2009         Breakfast         2         40.00         Y           4         OC         OTHER         BREAKFST         D2/04/2009         Breakfast         2         40.00         Y                                                                                                    |          |        |            |            |               |                |                    |     |        |        |          |
| Line         Sr         Rate Cat         Rate Typ         Date         Description         Qty         Amount         F           1         AC         ACT         THEATER         D2/02/2009         7pm performance         2         110.00         Y           1         CV         MASSAG         SWEDISH         D2/01/2009         Swedish Massage         2         150.00         Y           1         OC         FOOD         PRETHDIN         D2/02/2009         Pre-Theater Dinner         2         140.00         N           2         OC         OTHER         BREAKFST         D2/02/2009         Breakfast         2         40.00         Y           3         OC         OTHER         BREAKFST         D2/03/2009         Breakfast         2         40.00         Y           4         OC         OTHER         BREAKFST         D2/04/2009         Breakfast         2         40.00         Y           4         OC         OTHER         BREAKFST         D2/04/2009         Breakfast         2         40.00         Y           4         OC         OTHER         BREAKFST         D2/04/2009         Breakfast         2         40.00         Y                                                                                                    |          |        |            |            |               |                |                    |     |        |        |          |
| Line         Sr         Rate Cat         Rate Typ         Date         Description         Qty         Amount         F           1         AC         ACT         THEATER         D2/02/2009         7pm performance         2         110.00         Y           1         OC         MASSAG         SWEDISH         D2/01/2009         Swedish Massage         2         150.00         Y           1         OC         FOOD         PRETHDIN         D2/02/2009         Pre-Theater Dinner         2         140.00         N           2         OC         OTHER         BREAKFST         D2/02/2009         Breakfast         2         40.00         Y           3         OC         OTHER         BREAKFST         D2/02/2009         Breakfast         2         40.00         Y           4         OC         OTHER         BREAKFST         D2/04/2009         Breakfast         2         40.00         Y           4         OC         OTHER         BREAKFST         D2/04/2009         Breakfast         2         40.00         Y           4         OC         OTHER         BREAKFST         D2/04/2009         Breakfast         2         40.00         Y                                                                                                    |          |        |            |            |               |                |                    |     |        |        |          |
| Line         Sr         Rate Cat         Rate Typ         Date         Description         Qty         Amount         F           1         AC         ACT         THEATER         D2/02/2009         7pm performance         2         110.00         Y           1         CV         MASSAG         SWEDISH         D2/01/2009         Swedish Massage         2         110.00         Y           1         OC         FOOD         PRETHDIN         D2/02/2009         Pre-Theater Dinner         2         140.00         Y           2         OC         OTHER         BREAKFST         D2/02/2009         Breakfast         2         40.00         Y           3         OC         OTHER         BREAKFST         D2/03/2009         Breakfast         2         40.00         Y           4         OC         OTHER         BREAKFST         D2/04/2009         Breakfast         2         40.00         Y           4         OC         OTHER         BREAKFST         D2/04/2009         Breakfast         2         40.00         Y           4         OC         OTHER         BREAKFST         D2/04/2009         Breakfast         2         40.00         Y                                                                                                    |          |        |            |            |               |                |                    |     |        |        |          |
| 1         AC         ACT         THEATER         02/02/2009         7pm performance         2         110.00         Y           1         CV         MASSAG         SWEDISH         02/01/2009         Swedish Massage         2         150.00         Y           1         OC         FOOD         PRETHIDIN         02/01/2009         Pre-Theater Dinner         2         140.00         Y           2         OC         OTHER         BREAKFST         02/02/2009         Breakfast         2         40.00         Y           3         OC         OTHER         BREAKFST         02/02/2009         Breakfast         2         40.00         Y           4         OC         OTHER         BREAKFST         02/02/2009         Breakfast         2         40.00         Y           4         OC         OTHER         BREAKFST         02/04/2009         Breakfast         2         40.00         Y                                                                                                    | Line     | Sr     | Rate Cat   |            | Rate Typ      | Date           | Description        | Qty | Amount |        | F        |
| 1       CV       MASSAG       SWEDISH       02/01/2009       Swedish Massage       2       150.00       Y         1       OC       FOOD       PRETHDIN       02/02/2009       Pre-Theater Dinner       2       140.00       N         2       OC       OTHER       BREAKFST       02/02/2009       Breakfast       2       40.00       Y         3       OC       OTHER       BREAKFST       02/02/2009       Breakfast       2       40.00       Y         4       OC       OTHER       BREAKFST       02/02/2009       Breakfast       2       40.00       Y         4       OC       OTHER       BREAKFST       02/02/2009       Breakfast       2       40.00       Y         4       OC       OTHER       BREAKFST       02/02/2009       Breakfast       2       40.00       Y                                                                                                    | 1        | AC     | ACT        |            | THEATER       | 02/02/2009     | 7pm performance    | 2   |        | 110.00 | Y        |
| 1         OC         FOOD         PRETHDIN         D2/02/2009         Pre-Theater Dinner         2         140.00         N           2         OC         OTHER         BREAKFST         D2/02/2009         Breakfast         2         40.00         Y           3         OC         OTHER         BREAKFST         D2/02/2009         Breakfast         2         40.00         Y           4         OC         OTHER         BREAKFST         D2/04/2009         Breakfast         2         40.00         Y                                                                                                    | 1        | CV     | MASSAG     |            | SWEDISH       | 02/01/2009     | Swedish Massage    | 2   |        | 150.00 | Y        |
| 2         OC         DTHER         BREAKFST         D2/02/2009         Breakfast         2         40.00         Y           3         OC         OTHER         BREAKFST         D2/03/2009         Breakfast         2         40.00         Y           4         OC         OTHER         BREAKFST         D2/04/2009         Breakfast         2         40.00         Y                                                                                                    | 1        | OC     | FOOD       |            | PRETHDIN      | 02/02/2009     | Pre-Theater Dinner | 2   |        | 140.00 | N        |
| 3       OC       DTHER       BREAKFST       D2/03/2009       Breakfast       2       40.00       Y         4       OC       DTHER       BREAKFST       D2/04/2009       Breakfast       2       40.00       Y                                                                                                    | 2        | OC     | OTHER      |            | BREAKFST      | 02/02/2009     | Breakfast          | 2   |        | 40.00  | Y        |
| 4       OC       OTHER       BREAKFST       02/04/2009       Breakfast       2       40.00       Y                                                                                                    | 3        | oc     | OTHER      |            | BREAKFST      | 02/03/2009     | Breakfast          | 2   |        | 40.00  | Y        |
|                                                                                                    | 4        | oc     | OTHER      |            | BREAKFST      | 02/04/2009     | Breakfast          | 2   |        | 40.00  | Y        |
|                                                                                                    |          |        |            |            |               |                |                    |     |        |        | F        |
|                                                                                                    |          |        |            |            |               |                |                    |     |        |        | F        |
|                                                                                                    |          |        |            |            |               |                |                    |     |        |        | F        |
|                                                                                                    |          |        |            |            |               | -              |                    | -   |        |        | F        |
|                                                                                                    |          |        |            |            |               |                |                    |     |        |        | H        |
|                                                                                                    |          |        |            |            |               | -              |                    |     |        |        | Н        |
|                                                                                                    |          |        |            |            |               | -              |                    | -   |        |        | $\vdash$ |
|                                                                                                    |          |        |            |            |               | -              |                    |     |        |        | F        |
|                                                                                                    |          |        |            |            |               |                |                    |     |        |        | $\vdash$ |

Drilling down on the 'P' will bring up the Dynamic Package Detail screen. This allows the exact details of what is included in the package to be viewed and what can be added to the package. None of the items in this screen can be modified. Once the screen has been reviewed pressing exit will take the user back to the Quick Availability Chart.

To select the rate place the cursor on the point of intersection (i.e. the rate amount) of the column of the rate type and line of the room type. Press enter or double left-click to select. At the Room Type Booking Screen press enter to continue and Maestro will generate the Book Rate Package Component screen.

| 📾 Book   | Rate Package Co | mponants [stuart ] - Northwind | Hotel |    |        |    |              |     |           | _ 🗆 🛛     |
|----------|-----------------|--------------------------------|-------|----|--------|----|--------------|-----|-----------|-----------|
| File Rec | ord Window Help |                                |       |    |        |    |              |     |           |           |
| ?        |                 |                                |       | -  | •      |    |              |     |           |           |
| Reserva  | ation #         | 75512                          |       |    |        |    |              | VIE | EW ASSIGN | INT CHART |
| Guest N  | Name            | McKechnie, Stuart              |       |    |        |    |              |     |           |           |
|          |                 |                                |       |    |        | В  | ooked Value: |     |           | 1290.00   |
| Line     | Description     |                                | Up?   | F? | Q Reqd | Bk | Date         | Day | Amount    |           |
| 1        | 7pm performa    | ance                           |       | Y  | 2      | Y  | 02/02/2009   | DAY |           | 110.00    |
| 1        | Swedish Mass    | age                            |       | Y  | 2      | Y  | 02/01/2009   | FLT |           | 150.00    |
| 1        | Pre-Theater D   | )inner                         |       | N  | 2      | Y  | 02/02/2009   | DAY |           | 140.00    |
| 2        | Breakfast       |                                |       | Y  | 2      |    | 02/02/2009   | ALL |           | 40.00     |
| 3        | Breakfast       |                                |       | Y  | 2      |    | 02/03/2009   | ALL |           | 40.00     |
| 4        | Breakfast       |                                |       | Y  | 2      |    | 02/04/2009   | DEP |           | 40.00     |
|          |                 |                                |       |    |        |    |              | _   |           |           |
|          |                 |                                |       |    |        |    |              | _   |           |           |
|          |                 |                                |       |    |        |    |              | _   |           |           |
|          |                 |                                |       |    |        |    |              | _   |           |           |
|          |                 |                                |       |    |        |    |              |     |           |           |

This screen allows the clerk to book an appointment for any Spa Services, third party activities or floating other charges. Items that need to be booked are indicated by a 'Y' in the 'BK' column. Forced items are indicated in the F? Column.

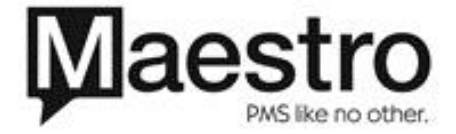

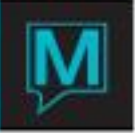

The rules governing when and the frequency of the items to be booked are displayed in the Day & date fields. Note if an item occurs more than once during the stay each occurrence will be displayed. The quantity of each component is displayed in the 'Q Red' field.

If a Spa Service is required the guest name on this screen needs to be populated by typing in the first few letter of the last name and selecting a profile from the list, or, creating a new profile on the fly.

The Assignment chart can be viewed and all features utilized as if accessed directly from the guest reservation screen. It is useful in a Dynamic Packaging environment as it enables the user to review what has been booked, when they will be charged, the taxes and the total price for the stay.

The booked value represents all the items in the package that have been booked (including room charges) and excludes any taxes. As both force and non-mandatory items are booked/added this value will increase.

To book an item, place the cursor on the appropriate line, drill down and the booking screen as defined in the Dynamic Packaging Template will be displayed.

| 🛋 Activitie  | 📾 Activities Availability and Rates [stuart ] - Northwind Hot 📃 🗆 🔀 |            |            |      |          |       |          |          |          |             |                             |                               |
|--------------|---------------------------------------------------------------------|------------|------------|------|----------|-------|----------|----------|----------|-------------|-----------------------------|-------------------------------|
| File Record  | Window Help                                                         |            |            |      |          |       |          |          |          |             |                             |                               |
| ?\           |                                                                     |            |            |      |          |       |          |          |          |             |                             |                               |
| Guest Name   | McKechnie, Stuart                                                   |            |            |      |          |       |          |          |          | ب<br>د<br>ا | Arrive<br>#Nights<br>Depart | 02/01/2009<br>3<br>02/04/2009 |
| Rate Categor | ACT Activities                                                      |            |            |      |          |       |          |          |          | -           |                             |                               |
| Rate Type    | THEATER                                                             |            |            |      |          |       |          |          |          |             |                             |                               |
|              |                                                                     | F          | EBRUARY    | 2009 | SUN      | MON   | TUE      | WED      | THU      | FRI         | SAT                         | #Gsts/Rate                    |
| Supplier     | Name                                                                | TimeDay    | TimeDian   | 05.  | 1        | 2     | 3        | 4        | 5        | 6           | 7                           | 2 of   2                      |
| 25605        | Montreal Canadiens                                                  | 01:00am    | - пшекцз   |      |          |       |          |          |          |             |                             | 55.00                         |
| 23003        | Piona canadiens                                                     | - DT.OOdin | _          | - i  | -        | -     | -        | -        | -        |             | <u> </u>                    | 33.00                         |
|              |                                                                     |            | _ <u> </u> |      | <u> </u> |       | <u> </u> |          |          |             |                             |                               |
|              |                                                                     |            | _          | - i  |          |       |          | <u> </u> | <u> </u> |             |                             |                               |
|              |                                                                     |            | _ <u>_</u> |      |          |       | <u> </u> | <u> </u> |          |             |                             |                               |
|              |                                                                     |            |            | -    |          |       |          |          |          |             |                             |                               |
|              |                                                                     | _          | _          |      |          |       |          |          |          |             |                             |                               |
|              |                                                                     |            |            |      |          |       |          |          |          |             |                             |                               |
|              |                                                                     |            |            |      |          |       |          |          |          |             |                             |                               |
|              |                                                                     |            |            |      |          |       |          |          |          |             |                             |                               |
|              |                                                                     |            |            |      |          |       |          |          |          |             |                             |                               |
|              |                                                                     | _          | _          | _    |          |       |          |          |          |             |                             |                               |
|              |                                                                     | _          | _          |      |          |       |          |          |          |             |                             |                               |
|              |                                                                     | _          | _          |      |          |       |          |          |          |             |                             |                               |
|              |                                                                     | _          | _          |      |          |       |          |          |          |             |                             |                               |
|              |                                                                     | _          |            |      |          |       |          |          |          |             |                             |                               |
|              |                                                                     |            | _          |      | _        | -     |          | -        |          |             |                             |                               |
|              |                                                                     |            | _          |      | -        | -     | -        | -        | -        |             | <u> </u>                    |                               |
|              |                                                                     | -          | _          |      | -        | -     | -        | -        | -        |             | -                           |                               |
|              |                                                                     |            |            |      | -        | -     | -        | -        | -        |             |                             |                               |
|              |                                                                     |            | _          |      | -        | -     | -        | -        | -        |             |                             |                               |
|              | 1                                                                   |            |            |      | -        | -     | -        | -        | -        |             | -                           |                               |
|              |                                                                     | -          | _          | -    | _        | _     | _        | _        |          |             |                             |                               |
|              |                                                                     | - i        | _          |      | -        | -     | -        | -        |          |             |                             |                               |
|              | 1                                                                   |            | 1          | 1    | ,        |       | 1        |          | ,        |             |                             |                               |
|              |                                                                     |            |            | SHO  | OW RE    | QUEST | ED       |          |          |             |                             |                               |

Third Party Activities

This screen displays all the third party activities that are forced in the dynamic packaging template. If multiple suppliers are linked to a particular activity they will all be displayed.

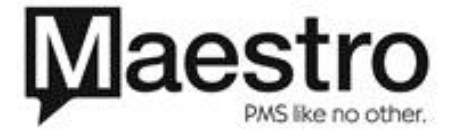

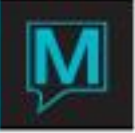

The rate category, rate type and number of guests to book the activity for appear at the top of the screen. If the template forces the activity on a specific date or day of the week this is indicated on the screen by marking the day of the week in red.

The supplier client code, name and first available time slot are also displayed. Time Rqs allows the user to enter a time for the activity to take place and quantity for the number of guests attending. The Book Service Charge screen is displayed for confirming the details back to the guest or making further modifications to the booking.

The toggle button at the bottom of the screen can be used toggle between what has been booked and the availability by supplier for the activity.

Exiting from this screen will return the user to the Book Package Rate Component Screen to book the next item. The user will notice that the 'BK' field indicator has been removed as the item has been booked.

Booking Spa Services

Drilling down on a Spa Service will take the user to the Guest Service Booking screen which provides a list of the bookings associated with this client.

Pressing enter on a particular booking will carry over the provider name into the new booking. This allows for enhanced customer service where certain guests prefer a specific provider. It should be noted that if the service provider does not offer the Spa Service that is part of the Dynamic Packaging Template no availability will be displayed on the services rates chart screen.

If there are no past or future bookings Maestro will take the user to the Services Rate Chart screen.

| Services Rates Chart [stuart ] - Northwind Hotel |        |                  |                                       |          |          |                 |              |          |           |                |        |          | _ 🗆 🔀      |            |          |
|--------------------------------------------------|--------|------------------|---------------------------------------|----------|----------|-----------------|--------------|----------|-----------|----------------|--------|----------|------------|------------|----------|
| File                                             | Record | cord Window Help |                                       |          |          |                 |              |          |           |                |        |          |            |            |          |
|                                                  |        |                  |                                       |          |          |                 |              |          |           |                |        |          |            |            |          |
| Date                                             | Fruiti | 02/01/2009       | , pow                                 |          |          |                 | E ED Dec     | *        | 75512 Ma  | Kechnie, Stua  | wt     |          | He         | alth Attr  | N        |
| Buildi                                           | 00     |                  |                                       |          |          |                 | Group R      | es#      | 73312 110 | Keeninie, sede | arc -  |          | Gue        | st Record  | 2        |
| Servi                                            | ce Tvp |                  |                                       |          |          |                 | V Participa  | nt l     | 33045 Mc  | Kechnie, Stua  | rt     |          | Sv.        | c Gro Num  |          |
| Servi                                            | ce     |                  | - i                                   |          |          |                 | Y Phone N    | lumber   |           | Sour           | ce     | l I      |            | Grp # BKD  |          |
| Provi                                            | der    |                  | - i                                   |          |          |                 | Y Credit C   | ard      |           |                |        |          | mm/yyyy)   |            |          |
| Gues                                             | t Type |                  | - i                                   |          |          |                 | VIP Type     |          |           |                |        |          |            |            | All Svc  |
|                                                  |        |                  |                                       |          |          |                 | SUN<br>1     | MON<br>2 | TUE<br>3  | WE             | Ð      | THU<br>5 | FRI<br>6   | 5AT<br>7   | ī        |
| Bld                                              | SvType | Service          | GrpRes                                | _ F      | Gst Type | From Tm         |              |          |           | _              |        |          |            |            |          |
| ql                                               | massag | swedish          |                                       |          | day      | 08:00am         | 100.00       | 100.0    | 0 100     | 0.00           | 100.00 |          |            | _          | +        |
|                                                  | massag | swedish          |                                       | <u> </u> | hotel    | 08:00am         | /5.00        | /5.0     | 0 /3      | 5.00           | 75.00  |          |            | _          | <u>+</u> |
| - qi                                             | massag | swedish          | ·                                     |          | public   | 10:00am         | 75.00        | 75.0     | /3        | 5.00           | 75.00  |          |            | _          | <u> </u> |
| <u> </u>                                         | massay | sweasn           | ·                                     |          | public   | 10:00am         | 75.00        |          |           |                |        |          |            |            | -        |
| l-                                               |        |                  | · · · · · · · · · · · · · · · · · · · | - i-     |          | ·               |              |          | -         |                | i      |          | -          | _          |          |
| l-                                               |        | -                | ·                                     |          |          | -               |              |          | -         | _              | i      |          |            | _          |          |
| li                                               |        |                  | · · · · · · · · · · · · · · · · · · · | - i-     |          | ·               |              |          | -         |                | i:     |          |            |            |          |
| li                                               |        |                  | · · · · · ·                           | - i-     |          | <u> </u>        |              |          | -         |                | i      |          |            | _          |          |
| li                                               |        |                  |                                       | - i-     |          |                 |              |          | - i       |                | i      |          | - i        |            |          |
|                                                  |        |                  |                                       | - F      |          |                 |              |          |           |                | [      |          |            |            |          |
|                                                  |        |                  |                                       |          |          |                 |              |          |           |                |        |          |            |            |          |
|                                                  |        |                  |                                       |          |          |                 |              |          |           |                |        |          |            |            |          |
|                                                  |        |                  |                                       |          |          |                 |              |          |           |                |        |          |            |            |          |
|                                                  |        |                  |                                       |          |          |                 |              |          | _         | _              |        |          |            |            |          |
|                                                  |        |                  |                                       | _        |          | ·               |              |          |           | _              |        |          |            |            |          |
|                                                  |        | - I              |                                       |          |          |                 |              |          | _         | _              |        |          | -          |            |          |
|                                                  |        | -                |                                       |          |          | <u> </u>        |              |          | _         | _              |        |          | -          |            |          |
| II                                               |        |                  |                                       | _        |          |                 |              | I        |           |                |        |          |            |            |          |
| 1                                                | 1      | 1                |                                       |          | 1        |                 | 1            | 1        |           |                |        |          |            | 1          |          |
| Grou                                             | n Name |                  |                                       |          |          |                 | Start Time   | 08:00am  | 09:00am   | 0:00am 1       | 1:00am | 12:00pm  | 11:00pm 02 | -00nm 03:0 | Opm      |
| arou                                             | o Name |                  |                                       |          |          | - vali          | Roon         | n RED    | RED R     | ED R           | FD     | RED R    | ED RE      | D RED      | opin     |
|                                                  |        |                  |                                       |          |          |                 | # Time Slots | 14       | 14        | 14             | 14     | 14       | 14         | 14 14      |          |
|                                                  |        |                  |                                       |          |          |                 |              |          |           |                |        |          |            |            |          |
|                                                  | Date   |                  | <                                     |          | >        | <b>&gt;&gt;</b> | Booki        | ng Entry | Service   | By Day         | Time   | • _ <<   | >>         |            |          |

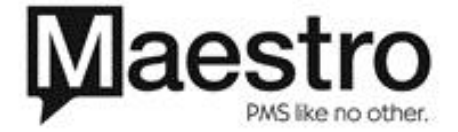

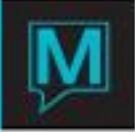

The Services Rates Chart screen displays the rate, day and time that can be booked for the service contained in the dynamic packaging template.

The Provider field can be used to view all providers and to specify a provider to perform the service (providing the provider is attached to this service). The Availability per day will update accordingly.

The phone number, source & sub-source of business and credit card fields are property defined mandatory fields. Maestro will prompt the user to complete these fields if they are mandatory at your property.

The rate values displayed in red indicate that the service is not available on that specific date. Rate values displayed in green indicate that the service can be booked on that date and the available start times per room will populate at the bottom of the screen. The arrow buttons can be used to move forward and back through the time slots.

To book a service start by placing the cursor on a green rate value field. If a specific day or date is specific in the dynamic package the day and date column header will display in red. Next, place the cursor on the desired start time for a room and press enter / double left click. The mouse pointer will turn to an egg-timer as Maestro books the slot. The screen will refresh, if services for multiple adults and/or multiple services are being booked as part of the package the next booking will be presented. Continue booking time slots until the rate values per day turn blank.

This screen can be toggled between the service included in the package and all Spa Services to enable additional Spa Services to be added to the reservation. The booking entry and services by day screen can both be accessed as well.

Exiting the services rates chart screen returns the clerk to the Book Package Rate Component screen. The user will notice that the 'BK' field beside the Spa Service no longer has a 'Y' as the component has been booked.

#### Booking Other Charges

All Other charges that have rules specifying the day the charge is to be levied do not need to be booked.

Other charges which have been set to float will need to be booked These charges are identified on the Book Package Rate Component Screen as they have 'Y' in the 'BK' field.

Drill-down on the line item to access the Other Charges Availability Screen. This screen displays the specific Other Charge(s) set out in the Dynamic Packaging template. To book a charge place the cursor in the field under the date the charge is for and key the quantity of charges to be levied. Pressing enter will update the total rate. Differing quantities can be used across a range of dates.

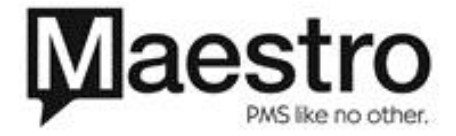

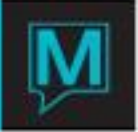

| 📾 Other Charges Availabi | 📾 Other Charges Availability [stuart ] - Northwind Hotel 📃 🗖 🔀                                                                                                    |            |            |  |  |  |  |  |  |  |  |  |  |  |
|--------------------------|----------------------------------------------------------------------------------------------------|------------|------------|--|--|--|--|--|--|--|--|--|--|--|
| File Record Window Help  |                                                                                                    |            |            |  |  |  |  |  |  |  |  |  |  |  |
|                          |                                                                                                    |            |            |  |  |  |  |  |  |  |  |  |  |  |
| Guest Name               | Guest Name McKechnie, Stuart Arrival 02/01/2009                                                                                                    |            |            |  |  |  |  |  |  |  |  |  |  |  |
| Rate Category            | OTHER Other Guest Charges                                                                                                    | Num Niahts | 3          |  |  |  |  |  |  |  |  |  |  |  |
| ,                        |                                                                                                    | Departure  | 02/04/2009 |  |  |  |  |  |  |  |  |  |  |  |
| FEBRUARY                 | FEBRUARY       2009       SUN       MON       TUE       WEL       THU       FRI       SAT       #Gsts/Rate       2       of       2         1       2       3       4       5       6       7 |            |            |  |  |  |  |  |  |  |  |  |  |  |
| Rate Typ F #D            | ay Qty First D                                                                                                    | ay Total   | Rate       |  |  |  |  |  |  |  |  |  |  |  |
| BREAKFST D               | 1 2 2 2 2                                                                                                    | 40.00      | 120.00 V   |  |  |  |  |  |  |  |  |  |  |  |
|                          |                                                                                                    |            |            |  |  |  |  |  |  |  |  |  |  |  |

Alternatively, by placing the cursor in the 'QTY' field key in the quantity per day and press enter to access the Book Charge screen. The Start date, quantity and rate (depending on the user's clerk security privilege) can be changed.

#### Booking Items Later

It is possible to avoid booking the exact date for Other Charges (where float was used in the Dynamic Packaging Template) as well as the date and time for third party activities and Spa Services by exiting from this screen. Maestro will generate a dialogue box advising that the first available date & time slot during the dates of stay for the reservation will be booked if a third party activity has been forced in the template. If a Spa Service has been forced Maestro will warn the user that not all Spa Items have been booked giving the option to return to the Book Package Rate screen (No) or to continue on and complete the reservation (Yes).

From the Guest Reservation screen 2 additional drilldown fields are available to assist booking un-booked items in a dynamic package as well as accessing Spa services that have been added to this reservation.

1. Managing Reservation with Dynamic Packaging Rates

Once a reservation using a rate with a Dynamic Package Template attached has been created there are several ways it can be modified.

#### Unbooked Items

Drilling down on the unbooked items field on the guest reservation screen displays the package audit screen. This screen allows the user to toggle between items forced in the package that are unbooked as well as all items in the package for this reservation.

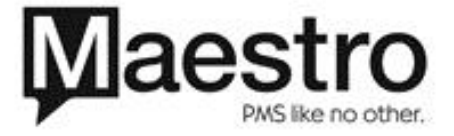

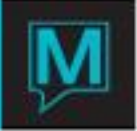

| 🛸 Package Audit [st              | tuart ] - Northwir | 📾 Package Audit [stuart ] - Northwind Hotel 📃 🗖 🔀 |          |                 |    |  |  |  |  |  |  |  |  |  |  |
|----------------------------------|--------------------|---------------------------------------------------|----------|-----------------|----|--|--|--|--|--|--|--|--|--|--|
| File Record Window               | Help               |                                                   |          |                 |    |  |  |  |  |  |  |  |  |  |  |
|                                  |                    |                                                   |          |                 |    |  |  |  |  |  |  |  |  |  |  |
| Reservation# 75512 UNBOOKED ONLY |                    |                                                   |          |                 |    |  |  |  |  |  |  |  |  |  |  |
|                                  |                    |                                                   |          |                 |    |  |  |  |  |  |  |  |  |  |  |
| Date                             | Pkg Typ            | RateCt                                            | Rate Typ | Description     | B? |  |  |  |  |  |  |  |  |  |  |
| 02/02/2009                       | WEEKEND            | ACT                                               | THEATER  | 7pm performance | Y  |  |  |  |  |  |  |  |  |  |  |
| 02/03/2009                       | WEEKEND            | MASSAG                                            | SWEDISH  | Swedish Massage |    |  |  |  |  |  |  |  |  |  |  |
| 02/03/2009                       | WEEKEND            | MASSAG                                            | SWEDISH  | Swedish Massage |    |  |  |  |  |  |  |  |  |  |  |
|                                  |                    |                                                   |          |                 |    |  |  |  |  |  |  |  |  |  |  |
|                                  |                    |                                                   |          |                 |    |  |  |  |  |  |  |  |  |  |  |
|                                  |                    |                                                   |          |                 |    |  |  |  |  |  |  |  |  |  |  |
|                                  |                    |                                                   |          |                 |    |  |  |  |  |  |  |  |  |  |  |
| <u> </u>                         |                    |                                                   |          |                 |    |  |  |  |  |  |  |  |  |  |  |
| <u> </u>                         |                    |                                                   |          |                 |    |  |  |  |  |  |  |  |  |  |  |
|                                  |                    |                                                   |          |                 |    |  |  |  |  |  |  |  |  |  |  |

Drilling down on un-booked items will enable the user to book a date and time for the select item. Alternatively, drilling down on a booked item will allow the user to change the date and time providing it remains within the frequency and timing rules set-out in the template.

It should be noted that having un-booked items has no impact on the check-in process. Any un-booked items that remain un-booked will be charged on the last night of the guest's stay.

#### Additional Svcs

Drilling down on this field will allow the user to access any Spa Services that have been assigned to the reservation regardless of whether they are booked outside of a dynamic package or they are forced or not forced components of a dynamic package.

| 📾 Booking List B        | 📾 Booking List By Res# [stuart ] - Northwind Hotel 📃 🗖 🔀 |                 |         |          |         |        |       |     |   |  |  |  |  |  |
|-------------------------|----------------------------------------------------------|-----------------|---------|----------|---------|--------|-------|-----|---|--|--|--|--|--|
| File Record Window Help |                                                          |                 |         |          |         |        |       |     |   |  |  |  |  |  |
|                         |                                                          |                 |         |          |         |        |       |     |   |  |  |  |  |  |
| Reservation# 75512      |                                                          |                 |         |          |         |        |       |     |   |  |  |  |  |  |
| Guest Name              | :                                                        | McKechnie, Stua | rt      |          |         |        |       |     |   |  |  |  |  |  |
|                         |                                                          |                 |         |          |         |        |       |     |   |  |  |  |  |  |
| Booking#                | Inventory                                                | Date            | Time    | Inv Type | InvCode | Amount |       | Sts | Ρ |  |  |  |  |  |
| 47763                   | Service                                                  | 02/02/2009      | 08:00am | MASSAG   | swedish |        | 75.00 | CA  |   |  |  |  |  |  |
| 47764                   | Service                                                  | 02/02/2009      | 12:00pm | MASSAG   | swedish |        | 75.00 | CA  |   |  |  |  |  |  |
| 47767                   | Service                                                  | 02/02/2009      | 10:30am | MASSAG   | swedish |        | 75.00 | CA  |   |  |  |  |  |  |
| 47768                   | Service                                                  | 02/03/2009      | 03:30pm | MASSAG   | swedish |        | 75.00 | CA  |   |  |  |  |  |  |
| 47769                   | Service                                                  | 02/03/2009      | 01:00pm | MASSAG   | swedish |        | 75.00 | CA  |   |  |  |  |  |  |
|                         |                                                          |                 |         |          |         |        |       |     |   |  |  |  |  |  |
|                         |                                                          |                 |         |          |         |        |       |     |   |  |  |  |  |  |
|                         |                                                          |                 |         |          |         |        |       |     |   |  |  |  |  |  |
|                         |                                                          |                 |         |          |         |        |       |     |   |  |  |  |  |  |
|                         |                                                          |                 |         |          |         |        |       |     |   |  |  |  |  |  |
|                         |                                                          |                 |         |          |         |        |       |     |   |  |  |  |  |  |
| ServiceT                | уре                                                      | Massage         |         |          |         |        |       |     |   |  |  |  |  |  |
| Service                 |                                                          | Swedish Massage | e       |          |         |        |       |     |   |  |  |  |  |  |

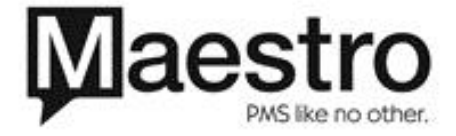

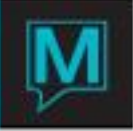

Drilling down on a particular booking number allows the clerk to modify (including cancelling) the booking as needed.

### Assignment Chart

The Assignment Chart screen displays a star beside the rate type as a visual indicator that this rate has been dynamically packaged. The daily values represent the total package amount to be posted during that night audit.

| 🛋 Assignment    | t Chart [stuart ]                     | - Northwind Hotel | l               |        |             |            |        |              |            |  |  |  |  |  |
|-----------------|---------------------------------------|-------------------|-----------------|--------|-------------|------------|--------|--------------|------------|--|--|--|--|--|
| File Record Wir | 'indow Rates/Char                     | Changes Verify He | lp              |        |             |            |        |              |            |  |  |  |  |  |
| <b>?</b> \`Q    |                                       |                   |                 |        |             |            |        |              |            |  |  |  |  |  |
|                 |                                       |                   |                 |        |             |            |        |              |            |  |  |  |  |  |
| Reservation#    | 75                                    | 512 McKechnie, St | tuart           |        |             | Arrival    | 02/0:  | 1/2009       |            |  |  |  |  |  |
|                 |                                       |                   |                 |        |             | Num Nights | 02/0   | 3            |            |  |  |  |  |  |
|                 |                                       |                   |                 |        |             | Departure  | 0270   | 1/2009       |            |  |  |  |  |  |
|                 | Rm                                    | is By Attribute   | R# Chart        | & Attr | Assemble Pa | ckage      |        |              |            |  |  |  |  |  |
| FEBRUARY        | Y 2009                                |                   | SUNDAY          | MONDAY | TUESDAY     | WEDNESDAY  |        |              |            |  |  |  |  |  |
|                 |                                       |                   | 1               | 2      | 3           | 4          |        |              |            |  |  |  |  |  |
| Bld Invt        | dry G?                                | Rate Type         | 200.00          | 250.00 | 200.00      | 40.00      | #G Tot | alStay       | Suite Code |  |  |  |  |  |
|                 |                                       | VVKIND            | 200.00          | 350.00 | 390.00      | 40.00      |        | 980.00       |            |  |  |  |  |  |
|                 |                                       |                   |                 |        |             |            |        |              |            |  |  |  |  |  |
|                 |                                       |                   |                 |        |             |            |        |              |            |  |  |  |  |  |
|                 |                                       |                   |                 |        |             |            |        |              |            |  |  |  |  |  |
|                 |                                       |                   |                 |        |             |            |        |              |            |  |  |  |  |  |
|                 | -  -  -  -  -  -  -  -  -  -  -  -  - |                   |                 |        |             |            |        |              |            |  |  |  |  |  |
| 1 I I I         | 1 1                                   |                   | 1 1             |        |             |            |        |              |            |  |  |  |  |  |
|                 |                                       |                   |                 |        | Spa Char    | ges        |        |              |            |  |  |  |  |  |
|                 |                                       |                   |                 |        | Charges     | Total 2    | 4      | 980.00       |            |  |  |  |  |  |
|                 |                                       |                   |                 |        | Taxes to    | Add        |        | 102.24       |            |  |  |  |  |  |
|                 |                                       |                   |                 |        | TOtal       |            | 1      | 1002.24      |            |  |  |  |  |  |
|                 | Deal Country                          | . 1               | Deal offer day  |        | Paula Later | w          |        |              |            |  |  |  |  |  |
|                 | Book Guest Roon                       | ns                | Book Other Chan | ge     | Book Activ  | ities      | В      | ook Spa/Serv | ices       |  |  |  |  |  |

By placing the cursor on the star beside the rate type and drilling down the Package on the Fly Detail screen can be accessed.

| 🛸 Pack       | age on the Fly De               | tail [stu | art ] - Nort | hwind Hotel    |                     |        | 🛛               |                  |                |        |
|--------------|---------------------------------|-----------|--------------|----------------|---------------------|--------|-----------------|------------------|----------------|--------|
| Eile Rei     | ord <u>W</u> indow <u>H</u> elp |           |              |                |                     |        |                 |                  |                |        |
| ?            |                                 |           | 002          |                |                     |        |                 |                  |                |        |
| Reserva      | tion#                           |           | 75512 Mck    | echnie, Stuart |                     |        |                 |                  |                |        |
| Sub Res      | ervation                        |           | 1            |                |                     |        |                 |                  |                |        |
|              |                                 |           |              |                |                     |        |                 | Rem from Package | Disassmble Pck | kge    |
|              |                                 |           |              |                |                     |        |                 |                  | Original       | New    |
| Line         | Date                            | Code      | Rt Cat       | Rt Type        | Sr                  | PF     |                 |                  | Amount         | Amount |
| 2            | 02/01/2009                      | AFR       | ROOM         | WKND           | RM                  | Y      | Room Charges    |                  | 200.00         | 200.00 |
| 1            | 02/02/2009                      | FDVT      | OTHER        | BREAKFST       | OC                  | Y      | Food Voucher    |                  | 40.00          | 40.00  |
| 2            | 02/02/2009                      | AFR       | ROOM         | WKND           | RM                  | Y      | Room Charges    |                  | 200.00         | 200.00 |
| 10           | 02/02/2009                      | TKTS      | ACT          | THEATER        | AC                  | Y      | Theater Tickets |                  | 110.00         | 110.00 |
| 1            | 02/03/2009                      | FDVT      | OTHER        | BREAKFST       | OC                  | Y      | Food Voucher    |                  | 40.00          | 40.00  |
| 2            | 02/03/2009                      | AFR       | ROOM         | WKND           | RM                  | Y      | Room Charges    |                  | 200.00         | 200.00 |
| 10           | 02/03/2009                      | SPA       | MASSAG       | SWEDISH        | CV                  | Y      | Spa Services    |                  | 75.00          | 75.00  |
| 11           | 02/03/2009                      | SPA       | MASSAG       | SWEDISH        | CV                  | Y      | Spa Services    |                  | 75.00          | 75.00  |
| 1            | 02/04/2009                      | FDVT      | OTHER        | BREAKFST       | OC                  | Y      | Food Voucher    |                  | 40.00          | 40.00  |
|              |                                 |           |              |                |                     |        |                 |                  |                |        |
|              |                                 |           |              |                |                     |        |                 |                  |                |        |
|              |                                 |           |              | Total          | 980.00              | 980.00 |                 |                  |                |        |
| Adjust Total |                                 |           |              |                |                     |        |                 |                  | 980.00         |        |
|              |                                 |           |              |                | Difference to Balar | nce    |                 |                  |                |        |

This screen displays all occurrences of each item (including room charge) in the package along with the rate amount.

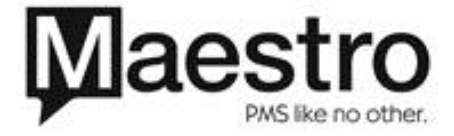

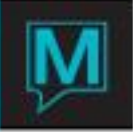

## Modifying Package Item Values

Providing the user has the appropriate authorized functions in terms of clerk security the amounts per package item can be altered. Start by positioning the cursor in the new amount column on the line item to be changed.

Next over key the amount and press enter – Maestro will place the difference between the original amount and the keyed value in the 'Difference to Balance' field. Clicking the adjust total button updates the total package price. Note that adjust total has to pressed for the new item price to be saved and the overall package price to be affected. If an Abort is done before pressing adjust total the new price will not be saved.

#### Removing Package Items

The Rem from Package button cannot be pressed as the package items are part of a Dynamically Packaged rate and therefore cannot be removed from the package.

The Disassemble Pckge button on the package on the fly detail screen enables the entire package to be unbundled. Each item in the package including room will then have a separate line on the assignment chart.

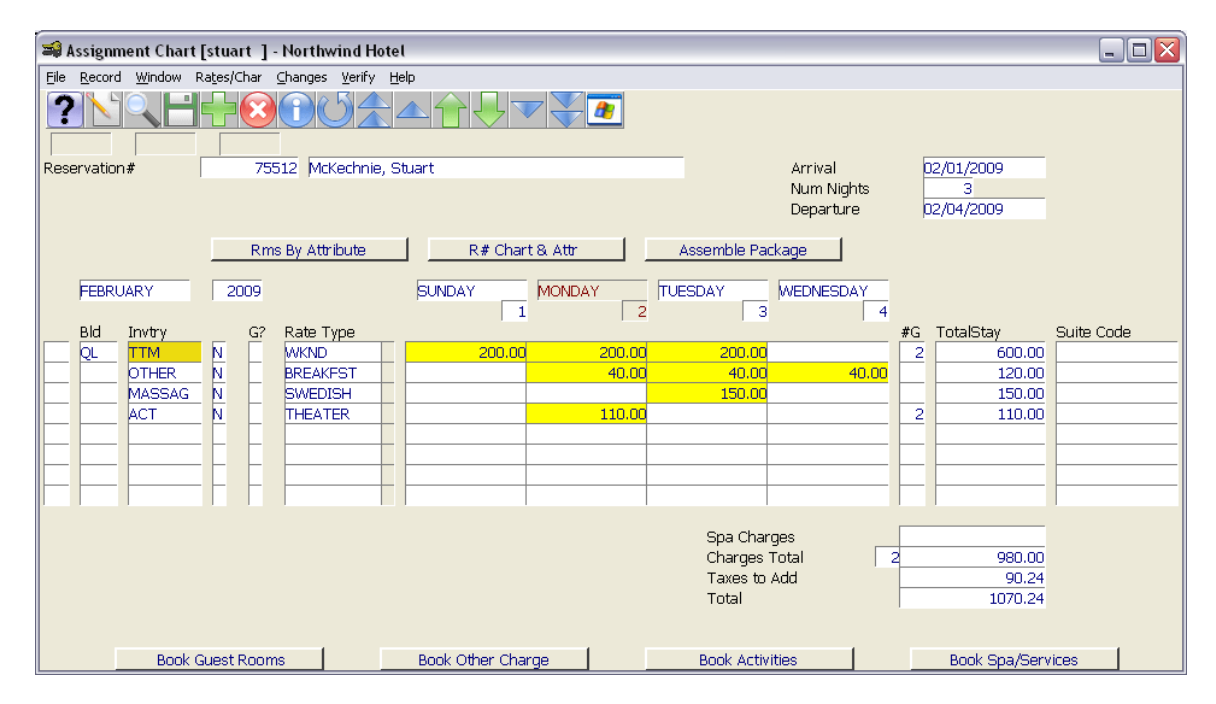

Package Items can then be deleted from the Assignment Chart if required. It should be noted that deleting Spa services from the assignment chart does not cancel any confirmed spa appointments. Confirmed Spa Appointments relating to this guest reservation should be cancelled by pressing the Book Spa/Services button and drilling down on the Spa Service to access the booking and changing the status to cancelled.

#### Night Audit Breakdown

Maestro uses the same logic to post a room rate that includes a dynamic packaging template as a Variable Package Rate. The exact details of how a dynamic packaging rate posts can be seen by accessing the guest reservation | Assignment Chart | Assigned Rooms/Rates Detail screen

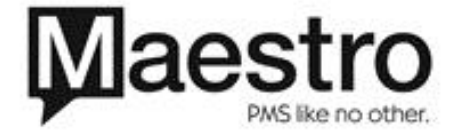

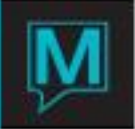

| 🛋 Ass  | 🛿 Assigned Rooms/Rates [stuart] - Northwind Hotel 📃 🗌 🔀 |           |       |      |      |     |            |         |           |   |  |  |  |  |
|--------|---------------------------------------------------------|-----------|-------|------|------|-----|------------|---------|-----------|---|--|--|--|--|
| File R | ecord Window                                            | Text Help |       |      |      |     |            |         |           |   |  |  |  |  |
| ?      |                                                         |           |       |      |      |     |            |         |           |   |  |  |  |  |
| Rese   | ervation#                                               |           | 75516 |      |      |     |            |         |           |   |  |  |  |  |
| РId    | PmTuno                                                  | Peem#     | Sec # | Line | Dect | Eal | Data       | Amount  | Pata Type | Р |  |  |  |  |
| DIU    | кппуре                                                  | Room#     | Seq#  | Line | POSL |     | Date       | Amount  | касе туре |   |  |  |  |  |
| QL     | SG                                                      | 602       | 1     | 1    | ZDP  |     | 01/06/2009 | 580.00  | WKND      | Y |  |  |  |  |
| QL     | SG                                                      | 602       | 1     | 2    | AFR  | В   | 01/06/2009 | 390.00  | WKND      | Y |  |  |  |  |
| QL     | SG                                                      | 602       | 1     | 3    | ZDP  | В   | 01/06/2009 | -580.00 | WKND      | Y |  |  |  |  |
|        |                                                         |           | 1     | 10   | SPA  | В   | 01/06/2009 | 75.00   | SWEDISH   | Y |  |  |  |  |
|        |                                                         |           | 1     | 11   | SPA  | В   | 01/06/2009 | 75.00   | SWEDISH   | Y |  |  |  |  |
|        |                                                         |           | 1     | 1    | FDVT | В   | 01/07/2009 | 40.00   | BREAKFST  | Y |  |  |  |  |
|        |                                                         |           |       |      |      |     |            |         |           |   |  |  |  |  |
|        |                                                         |           |       |      |      |     |            |         |           |   |  |  |  |  |
|        |                                                         |           |       |      |      |     |            |         |           |   |  |  |  |  |
|        |                                                         |           |       |      |      |     |            |         |           | - |  |  |  |  |
|        |                                                         |           |       |      |      |     |            |         |           |   |  |  |  |  |

On the first night audit Maestro uses the posting code as defined in the Dynamic Package Code system option (see section 2.1) to post the total package price onto the guests' folio along with the applicable taxes.

In a Breakdown folio Maestro reverses this posting code, hence the Dynamic Package Posting code should never report any revenue or be higher/lower than zero. The rate values, quantity and frequency then post as defined in the packaging template and/or rate schedule. Adjustments to posted charges that are part of a dynamic packaging template should be made using the posting code used in the rate or a property defined adjustment code. The Dynamic Package Posting code should not be used to adjust revenue.

Should the need arise where each individual item in a Dynamic Packaging Rate should post directly to the guest's folio the package can be disassembled so that all items appear on the assignment chart and therefore post separately.

#### Group Reservations

In a group reservation environment Dynamic Packaging Templates can also be used. The process for making an individual group member call in reservation would be the same as discussed in section 3.1

Creating a group member reservation from the group master rooming list using a Dynamic Packaging template is almost identical to any group member reservation using any other type of rate. On leaving the room type booking screen however, Maestro generates the book package rate component screen (see section 3.1 for further details). On exiting from this screen Maestro returns the clerk to the rooming list.

It should be noted that the auto-create group member feature is not recommended for use in a group using a Dynamic Packaging Template Rate. In addition the Batch rate change feature is also not recommended for changing the rate type booked on a reservation to a rate that includes a dynamic packaging template.

Reporting

Exceptions Reports - Un-booked Service Reports

The un-booked service report is located in Audit | Audit Reports | Exceptions Reports

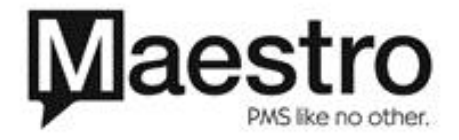

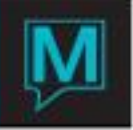

It displays all the un-booked items that are part of a dynamic packaging rate that were not never booked along with the reservation number, guest name, arrival and departure dates. This report can be incorporated into operational procedures to ensure reservations in-house, for example, have all dynamic package components booked.

| print.smckechnie.txt - Notepad                                                                                                    |                                                                                            |      |                                                                                                    |                                                                                                    | _ 0 X |
|----------------------------------------------------------------------------------------------------|--------------------------------------------------------------------------------------------|------|----------------------------------------------------------------------------------------------------|----------------------------------------------------------------------------------------------------|-------|
| Elle Edit Format View Help                                                                                                    |                                                                                            |      |                                                                                                    |                                                                                                    |       |
| 01/07/2009 04:23pm FD8300 Northwind                                                                                                    | Hotel                                                                                      | Page | 1                                                                                                    |                                                                                                    | ~     |
| Billed but Never Booked Package Items                                                                                                    | 01/06/2009                                                                                 |      |                                                                                                    |                                                                                                    |       |
| Type         Resv #         Status Category Rate Type           I         75515         C/O         ACT         THEATER           I         75515         C/O         MASSAG         SVED15H           I         75515         C/O         MASSAG         SVED15H           I         75516         IN         MASSAG         SVED15H           I         75516         IN         MASSAG         SVED15H           I         75516         IN         MASSAG         SVED15H | pe Description<br>Swedish Massage<br>Swedish Massage<br>Swedish Massage<br>Swedish Massage |      | Guest Name<br>McKechnie, Stuart<br>McKechnie, Stuart<br>McKechnie, Stuart<br>McKechnie, Stuart<br>McKechnie, Stuart | Arrival Departure<br>01/07/2009 01/07/2009<br>01/07/2009 01/07/2009<br>01/07/2009 01/07/2009<br>01/06/2009 01/07/2009<br>01/06/2009 01/07/2009 |       |
| end of report                                                                                                    |                                                                                            |      |                                                                                                    |                                                                                                    |       |
|                                                                                                    |                                                                                            |      |                                                                                                    |                                                                                                    |       |
|                                                                                                    |                                                                                            |      |                                                                                                    |                                                                                                    |       |
|                                                                                                    |                                                                                            |      |                                                                                                    |                                                                                                    |       |
|                                                                                                    |                                                                                            |      |                                                                                                    |                                                                                                    |       |
|                                                                                                    |                                                                                            |      |                                                                                                    |                                                                                                    |       |
|                                                                                                    |                                                                                            |      |                                                                                                    |                                                                                                    |       |
|                                                                                                    |                                                                                            |      |                                                                                                    |                                                                                                    |       |
|                                                                                                    |                                                                                            |      |                                                                                                    |                                                                                                    |       |
|                                                                                                    |                                                                                            |      |                                                                                                    |                                                                                                    |       |
|                                                                                                    |                                                                                            |      |                                                                                                    |                                                                                                    |       |
|                                                                                                    |                                                                                            |      |                                                                                                    |                                                                                                    |       |
|                                                                                                    |                                                                                            |      |                                                                                                    |                                                                                                    |       |
|                                                                                                    |                                                                                            |      |                                                                                                    |                                                                                                    |       |
|                                                                                                    |                                                                                            |      |                                                                                                    |                                                                                                    |       |
|                                                                                                    |                                                                                            |      |                                                                                                    |                                                                                                    |       |
|                                                                                                    |                                                                                            |      |                                                                                                    |                                                                                                    |       |
|                                                                                                    |                                                                                            |      |                                                                                                    |                                                                                                    |       |
|                                                                                                    |                                                                                            |      |                                                                                                    |                                                                                                    |       |
|                                                                                                    |                                                                                            |      |                                                                                                    |                                                                                                    |       |
|                                                                                                    |                                                                                            |      |                                                                                                    |                                                                                                    |       |
|                                                                                                    |                                                                                            |      |                                                                                                    |                                                                                                    |       |
|                                                                                                    |                                                                                            |      |                                                                                                    |                                                                                                    |       |
|                                                                                                    |                                                                                            |      |                                                                                                    |                                                                                                    | ~     |
| <u>&lt;</u>                                                                                                    |                                                                                            |      |                                                                                                    |                                                                                                    | >     |

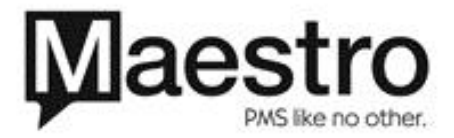